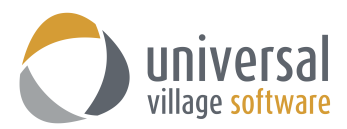

## How to add an IMAP Hotmail E-mail Account in UVC

1. First click on **Tools** and then the option **Account Settings**.

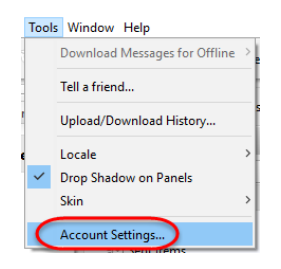

2. Click on the **Account Setup**, located on the left side on the pop-up window, and the **Add Account** button to access the **IMAP E-Mail Account**.

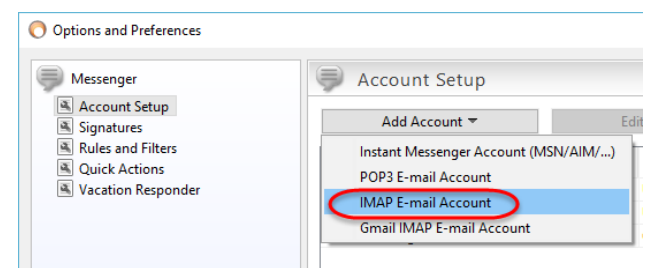

3. Enter your information on this first window and then click on the Next button.

| 🚫 Internet E-mail S                     | ettings X                                                             |
|-----------------------------------------|-----------------------------------------------------------------------|
| Internet E-mail S<br>These settings are | needed to get your e-mail account working.                            |
| User Information -                      |                                                                       |
| Your Name:                              | Enter your name here                                                  |
| E-mail Address:                         | Enter your full email address here with the @hotmail.com or any other |
| Logon Information                       |                                                                       |
| User Name:                              | Enter your full email address here with the @hotmail.com or any other |
| Password:                               | Enter your hotmail password here                                      |
| Other User Informa                      | ition                                                                 |
| Organization:                           | Not mandatory but you can enter the name of your organization         |
| Reply E-mail:                           | Enter your full email address here with the @hotmail.com or any other |
| Mail Account                            |                                                                       |
| Account Name:                           | Enter the name of this email account any practical name               |
|                                         |                                                                       |
|                                         |                                                                       |
|                                         |                                                                       |
|                                         | < Back Next > Finish Cancel                                           |

4. Enter the following information (make sure it's like indicated below). Once the information is entered correctly click on the **Next** button.

| O Internet E-mail Settings X                                                                   |
|------------------------------------------------------------------------------------------------|
| Internet E-mail Settings         These settings are needed to get your e-mail account working. |
| Server Information                                                                             |
| Incoming mail server(IMAP): imap-mail.outlook.com                                              |
| <ul> <li>Handle incoming mail through UVC servers(Recommended)</li> </ul>                      |
| C Handle incoming mail directly from my local computer                                         |
| Enable Junk Filter                                                                             |
| Outgoing Server                                                                                |
| C Connect to smtp server directly from my local computer G Use UVC's built in SMTP server      |
| Outgoing mail server(SMTP): smtp-mail.outlook.com                                              |
| ✓ Outgoing server (SMTP) requires authentication                                               |
| • Use same settings as my incoming mail server                                                 |
| C Log on using                                                                                 |
| User Name:                                                                                     |
| Password:                                                                                      |
| Please click the button below in order to test your account settings                           |
| Test Account Settings                                                                          |
| < Back Next > Finish Cancel                                                                    |

5. On the **Internet E-Mail Settings** window enter the information as seen below. Make sure to select the correct <u>3 check mark</u> options.

If the port numbers for **Incoming** and **Outgoing** server differ from what is seen below write them down as they might be useful if the "test account" fails in step#6.

Once done click on the **Back** button.

| 🚫 Internet E-mail Settings                                                                | ×    |
|-------------------------------------------------------------------------------------------|------|
| Internet E-mail Settings<br>These settings are needed to get your e-mail account working. | 5    |
| Server Port Numbers                                                                       |      |
| Incoming server port: 993 Use Defaults                                                    |      |
| ✓ This server requires an encrypted connection(SSL)                                       |      |
| Outgoing server (SMTP) port: 25                                                           |      |
| This server requires an encrypted connection(SSL)                                         |      |
| Use TLS Encryption                                                                        |      |
| Connection Settings                                                                       |      |
| Connection Timeout: 60 seconds                                                            |      |
| Check for new messages every: 10 🜩 minutes                                                |      |
|                                                                                           |      |
|                                                                                           |      |
|                                                                                           |      |
|                                                                                           |      |
|                                                                                           |      |
|                                                                                           |      |
| < Back Next > Finish Car                                                                  | ncel |

6. On this screen you will click on the Test Account Settings button to test your email account:

| O Internet E-mail Settings X                                                              |
|-------------------------------------------------------------------------------------------|
| Internet E-mail Settings<br>These settings are needed to get your e-mail account working. |
| Server Information                                                                        |
| Incoming mail server(IMAP): imap-mail.outlook.com                                         |
| ⓒ Handle incoming mail through UVC servers(Recommended)                                   |
| C Handle incoming mail directly from my local computer                                    |
| T Enable Junk Filter                                                                      |
| Outgoing Server                                                                           |
| C Connect to smtp server directly from my local computer G Use UVC's built in SMTP server |
| Outgoing mail server(SMTP): smtp-mail.outlook.com                                         |
| ✓ Outgoing server (SMTP) requires authentication                                          |
| Use same settings as my incoming mail server                                              |
| C Log on using                                                                            |
| User Name:                                                                                |
| Password:                                                                                 |
| Please click the button below in order to test your account settings                      |
| Test Account Settings                                                                     |
| <back next=""> Finish Cancel</back>                                                       |

If done correctly you will see this message after UVC has finished testing:

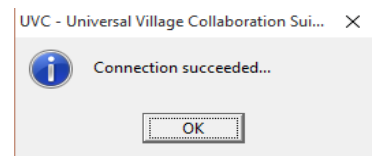

8. Click on the **Finish** button.

Now you will need to make sure that your newly created IMAP account is "Enabled". You can also make it your "Default" account if you wish. Just make sure to add a check mark on that option.

|                    | Account Setup                                                                                                    |                     |         |          |
|--------------------|----------------------------------------------------------------------------------------------------|---------------------|---------|----------|
| Account Setup      |                                                                                                    | -                   |         |          |
| Signatures         | Add Account 👻                                                                                                    | Edit Account        | Delete  |          |
| Rules and Filters  | Account Name                                                                                                    | Protocol            | Default | Enabler  |
| Quick Actions      | , inclose the test of the test of the test of the test of the test of the test of test of test | UVC                 | benduit |          |
| vacation Responder |                                                                                                    | UVC                 |         | <b>V</b> |
|                    |                                                                                                    | POP3 E-mail Account |         | <b>V</b> |
|                    |                                                                                                    | IMAP E-mail Account |         |          |
|                    |                                                                                                    |                     |         |          |

Please take note that it might take several minutes before UVC and the IMAP server syncs your emails and adds them to your UVC application.